## 在思科业务控制面板上管理设备组

### 目标

思科业务控制面板使用设备组执行大多数配置任务。多台网络设备组合在一起,以便在单个操作中 进行配置。

每个设备组可以包含多种类型的设备,但是当新配置应用到设备组时,该配置仅应用于支持该功能 的组中的设备。这意味着包含无线接入点、交换机和路由器的设备组具有应用于新无线SSID的配置 ,它应用于无线接入点和无线路由器,而不应用于该组中的交换机或有线路由器。

设备组可能包含来自多个网络的设备,但所有设备必须属于单个组织。设备组可以指定为组织或网 络的默认组,并且该网络或组织的任何新发现的设备都将置于默认设备组中。

本文档旨在向您展示如何创建、修改和删除设备组。

### 管理设备组

创建新设备组

第1步

登录思科业务控制面板管理用户界面。

English .

# ılıılı cısco

# **Cisco Business Dashboard**

Login

User Name\*

This field is required

Password\*

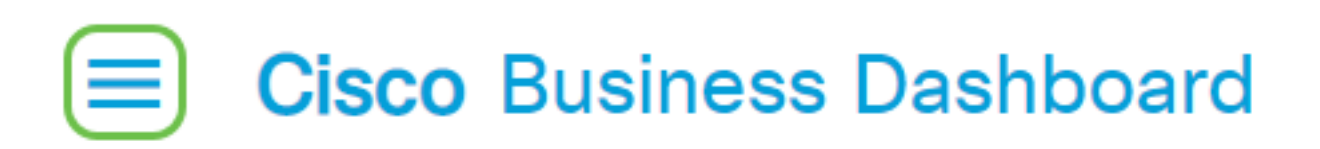

#### 选择 Administration。

| Cisco Business Dashboard |                      |     |     |  |  |
|--------------------------|----------------------|-----|-----|--|--|
|                          |                      |     |     |  |  |
|                          | Dashboard            |     |     |  |  |
| ж                        | Network              |     |     |  |  |
| 99                       | Inventory            |     |     |  |  |
|                          | Port Management      |     |     |  |  |
| Ŕ                        | Network Configuratio | n   | >   |  |  |
| Ŷ                        | Network Plug and Pla | У   | >   |  |  |
| Q                        | Event Log            |     |     |  |  |
| Ċ                        | Reports              |     | >   |  |  |
| 8                        | Administration       |     | >   |  |  |
| ŝ                        | System               |     | >   |  |  |
| ළ                        | cisco                | Log | out |  |  |

#### 选择Device Groups。

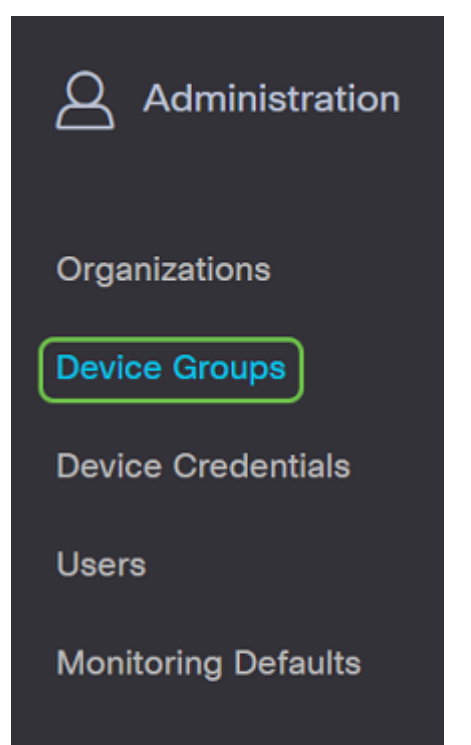

### 步骤 2

在工作窗格左上角,单击加号图标以创建或添加新组。

| <b>(+)</b> | 3 m 2                |               |                                   |                | All Organizations - | Search by Name    |
|------------|----------------------|---------------|-----------------------------------|----------------|---------------------|-------------------|
|            | A Group Name         | Default Group | ≜ Description                     | Organization   |                     | # Network Devices |
| 0          |                      | Ver           | Description                       | Univ Office    |                     |                   |
| 0          | Main Office Group    | Yes           | Default group for the Main Office | Main Office    |                     | 23                |
| 0          | Branch Offices Group | Yes           | Default group for Branch Offices  | Branch Offices |                     | 5                 |
| 步          | 骤 3                  |               |                                   |                |                     |                   |

从下拉列表中选择正确的组织。输入组名称和说明。Click Save.

| Add new device group      |                    |   |
|---------------------------|--------------------|---|
| Organization              | 1 Branch Offices 🔹 |   |
| Group Name                | 2 Wireless Devices |   |
| Description               | 3 Cisco HQ         | ~ |
|                           |                    | G |
|                           | 4 Save Cancel      |   |
| ~ (古) [2] 日 - 半 小 て て エ 4 | ちた とう シャ 白         |   |

# Cisco Business Dashboard

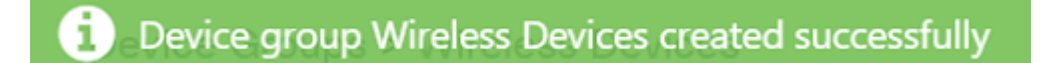

您还可以通过单击加号图标并使用搜索框选择要添加到**组的**设备,将设备添加到设备组。您可以单 独或按网络添加设备。如果所选设备已是不同组的成员,则将从该组中删除该设备。每台设备只能 是单个组的成员。

您现在应已成功创建设备组。

### 修改设备组

#### 第1步

在"设备组管理"区域,勾选要修改的组的复选框,然后单击编辑图标。

| Devic | e Groups             |               |                                         |                |
|-------|----------------------|---------------|-----------------------------------------|----------------|
| + 0   | 2<br>7 8 2           |               |                                         | [              |
|       | * Group Name         | Default Group | Description                             | Organization   |
| 0     | Main Office Group    | Yes           | Default group for the Main Office       | Main Office    |
| 0     | Branch Offices Group | Yes           | Default group for Branch Offices        | Branch Offices |
| 0     | Default              | Yes           | Default group for default organization  | Default        |
| 0     | ProjectX             | Yes           | Default group for organization ProjectX | ProjectX       |
| 0     | Testing_Group        | Yes           | Move devices to this group for testing  | Testing        |

系统将显示类似于下面的确认消息。

如有必要,请更改名称和说明。如果您进行了更改,请单击保存。

Add new device group

| Organization | Branch Offices   |
|--------------|------------------|
| Group Name   | Wireless Devices |
| Description  | Cisco HQ 🗸       |
|              | G                |
|              | Save Cancel      |

您已成功修改设备组。

#### 删除设备组

根据需要从组中删除设备。要删除之前添加到组的设备,请点击要删除的设备组的单选按钮。单击 该**行中**的垃圾桶图标。设备将移至网络或组*织*的默认组。

| Monitoring Profile | Devices          |                |     |               |                |        |
|--------------------|------------------|----------------|-----|---------------|----------------|--------|
| + 😑                |                  |                |     |               | Search by keyw | ord C  |
| Network            | Hostname         | Model          | MAC | IP Address    | SN             | Action |
| CBW                | APA453.0E1F.E488 | CBW140AC-B     | A4: | 192.168.1.122 | FOC232771FB    | 1      |
| CBW                | AP6C41.0E22.009C | CBW240AC-B     | 6C: | 192.168.1.111 | PSZ234819L2    | Ê      |
| CBW                | AP68CA.E46E.1558 | CBW142ACM-B-xx | 68: | 192.168.1.107 | null           | 1      |

无法删除默认组。不能从默认组中删除设备。要从默认组中删除设备,必须将其添加到新组。

系统将显示类似于下面的确认消息。

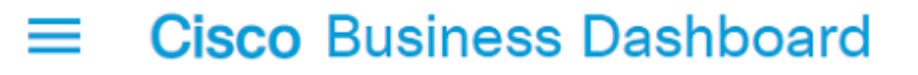

Successfully deleted device group Wireless Devices

您现在应该已成功删除设备组。

结论

您现在知道如何管理设备组。这应该可节省您管理网络的时间!